# Частный случай установки русского шрифта на принтеры Zebra MZ-320 и QLn320

Последние изменения: 2024-03-26

Установка русского шрифта на принтеры Zebra MZ-320 и QLn320

| R                                                        |   |
|----------------------------------------------------------|---|
| MZ 32                                                    | 2 |
|                                                          |   |
| ESTIMATE OF SERVICE<br>Company<br>Services<br>All-Access |   |
|                                                          |   |

#### Установка шрифта на компьютер.

Проверить установлен ли необходимый для загрузки в принтер шрифт на компьютере (для Windows 7 Панель управления — шрифты). Рекомендуется использование моноширинных типов шрифтов для которых проще располагать данные на чеке.

В случае отсутствия необходимого шрифта необходимо установить шрифт, например, выбрав его с использованием проводника в файлах поставки. При выборе появляется окно просмотра шрифта и путем нажатия на кнопку «Установить» производится установка шрифта.

| 🛕 DejaVu Sans Mono (Op                                                  | enType)                        | a line a                  | poste a litera        | and allow a         | - 0 <b>- X</b> -  |
|-------------------------------------------------------------------------|--------------------------------|---------------------------|-----------------------|---------------------|-------------------|
| Печать                                                                  | 🎯 Установить                   |                           |                       |                     |                   |
| Имя шрифта: DejaVu Sar<br>Версия: Version 2.33<br>Контуры Макет OpenTyp | is Mono<br>e, TrueType         |                           |                       |                     | 1                 |
| afarpespeleresonpcrydmusee                                              | we abcdefghijklenopgretuvnyz A | аагдекзийклянопестика;    | AREAR ARCORPORTS      | UNICIPORSTUM002     |                   |
| 12 Съешь еще эт<br>18 <b>Съешь еще</b>                                  | их мягких францу<br>ЭТИХ МЯГКИ | /зских булок<br>Их францу | , да выпей<br>ЗСКИХ б | чаю. 123<br>УЛОК, Д | 4567890<br>Да вып |
| 🛛 Съешь                                                                 | еще этих                       | мягких                    | к фран                | цузсн               | ких б             |
| 🛚 Съеш                                                                  | ь еще                          | этих                      | к мя                  | гки                 | х¢                |
| " Съе                                                                   | шь е                           | ще                        | этν                   | 1X                  | мя                |
| . Съе                                                                   | ЭШР                            | ещ                        | e                     | ЭТ                  | ИХ.               |

Присоединить мобильный принтер к компьютеру с использованием кабеля USB или Bluetooth. Установить стандартным способом драйвер принтера.

| Прочее  | Образын     | Язык           | Шрифты ШК  | Комананые в     | Црифты About  |
|---------|-------------|----------------|------------|-----------------|---------------|
| Общие   | Доступ По   | арты Допол     | нительно У | правление цвето | м Безопасност |
| 17      |             |                |            |                 |               |
| - C     |             | ZDesigner N    | 12 320     |                 |               |
|         |             |                |            |                 |               |
| Располо | OKEHINE     |                |            |                 |               |
| Коммен  | тарий:      |                |            |                 |               |
|         |             |                |            |                 |               |
|         |             |                |            |                 |               |
|         |             |                |            |                 |               |
| Модель  |             | ZDesigner M    | Z 320      |                 |               |
| Возмо   | жности      |                |            |                 |               |
| Lieer:  | Het         |                | Испол      | пьзуемая бумаг  | 8:            |
| Двуст   | оронняя пе  | чаты: Нет      | User       | defined         | ~             |
| Сшив    | атель: Нет, | данных         |            |                 |               |
| Скоро   | сть: Нет да | нных           |            |                 |               |
| Макс.   | разрешени   | ие: 203 тчк/д/ | ойм        |                 | -             |
|         |             |                |            |                 |               |
|         |             |                | Настройка  | Про             | бная печать   |
|         |             |                |            |                 |               |
|         |             |                |            |                 |               |

#### Установка программы Zebra Setup Utilites

Установите программу Zebra Setup Utilites в состав которой входит утилита загрузки шрифтов на принтер. Программа входит в стандартный дистрибутив диска, поставляемого вместе с принтером Zebra. (Например: \Software\ZebraSetupUtilities\ZSU\_1.1.2.790.exe) или может быть скачана с сайта Zebra http://zebra.com/content/dam/zebra/drivers/en/recommended/zsu-v1-1-9.exe.

|      | ZDesagner GK 4201<br>192. 168.0. 190                                                    | Design US8001                         | er GK420t (konses 1) | Установить новый принте<br>удаление принтера                               |
|------|-----------------------------------------------------------------------------------------|---------------------------------------|----------------------|----------------------------------------------------------------------------|
| l    | ZDesigner MZ 320<br>COM3:                                                               | 2Design<br>US8002                     | er MZ 320 (колыя 1)  | Обновить список принтер                                                    |
|      | ZDesigner QLn320<br>US8003                                                              |                                       |                      |                                                                            |
|      |                                                                                         |                                       |                      |                                                                            |
| 🤹 на | 💽 Задать параметры                                                                      | принтера                              | 🛒 3arpy              | зить шрифты и графику                                                      |
| 🤹 на | Гроить выбранный принтер<br>Вадать параметры<br>Настроить качест                        | принтера<br>во печати                 | 🛒 Загру              | зить шрифты и графику<br>гь инструменты принтера                           |
| 💩 На | Проить выбранный принтер<br>Задать параметры<br>Настроить качест<br>Настроить подключен | принтера<br>во печати<br>ния принтера | 🐂 Загру<br>💽, Открыт | зить шрифты и графику<br>гь инструменты принтера<br>итая связь с принтером |

Загрузка шрифта на принтер

С использованием утилиты загрузки шрифтов загрузить необходимый шрифт на принтер. Обратить внимание на загрузку полной таблицы кодировок шрифтов. Проверить печать загруженного шрифта.

|                       |                                                                                                    | рите его и одну из оп                                                       |
|-----------------------|----------------------------------------------------------------------------------------------------|-----------------------------------------------------------------------------|
| 2Designer 0<br>USB001 | K420t (korses 1)                                                                                                    | Установить новыи пр                                                         |
| ZDesigner N<br>USB002 | 12 320 (conver 1)                                                                                                    | Обновить список при                                                         |
|                       |                                                                                                    |                                                                             |
|                       |                                                                                                    |                                                                             |
| нтер                  | · · · · · · · · · · · · · · · · · · ·                                                                                                    |                                                                             |
| аметры принтера       | 🐂 Загрузить шри                                                                                                    | фты и графику                                                               |
| качество печати       | С Открыть инстру                                                                                                    | иенты принтера                                                              |
| ключения принтера     | 👼 Открытая связ                                                                                                    | ь с принтером                                                               |
|                       |                                                                                                    |                                                                             |
| ации приложения       |                                                                                                    |                                                                             |
|                       |                                                                                                    |                                                                             |
|                       | Ссевдене С<br>USB001<br>Простисника<br>изволя и<br>состати<br>изволя и<br>состати<br>и<br>состати<br>и<br>состати<br>и<br>состати<br>и<br>состати<br>и<br>состати<br>и<br>состати<br>и<br>состати<br>и<br>состати<br>состати<br>и<br>состати<br>состати | аметры принтера<br>качество печати<br>рилочения принтера<br>ации приложения |

| Карточка Просмотр Шрифты                 | Висунки Инструменты | Помоще |  |
|------------------------------------------|---------------------|--------|--|
| Слот карты памяти:<br>Файл карты памяти: | Flach               |        |  |
| Theology CVA Ve                          | Tabu Davata         |        |  |

Задать файл карты памяти.

| Рассчии сто                                                                                                    |                                                                                                    | and the second second se | and the second second |
|----------------------------------------------------------------------------------------------------|----------------------------------------------------------------------------------------------------|----------------------------------------------------------------------------------------------------|-----------------------|
| Упорядочить - Нови                                                                                                    | ая папка                                                                                                    |                                                                                                    | s: - 6                |
| <ul> <li>ѝЗбранное</li> <li>ѝ Dropbox</li> <li>ів Загрузки</li> <li>№ Недавние места</li> </ul>                                                                                                    | Библиотеки<br>Системная папка<br>Dima                                                                           |                                                                                                    |                       |
| 📜 Рабочий стол                                                                                                    | Системная папка                                                                                                 |                                                                                                    |                       |
| 🧊 Библиотеки<br>📓 Видео                                                                                                    | Компьютер<br>Системная папка                                                                                    |                                                                                                    |                       |
| Документы                                                                                                    | Сеть                                                                                                    |                                                                                                    |                       |
| Ина файла. Мет                                                                                                    |                                                                                                    |                                                                                                    |                       |
| Тип файла: Файл                                                                                                    | Kannu Dauenu (* mmf)                                                                                            | 10-00-04-00-00-00-00-00-00-00-00-00-00-00                                                                                                    |                       |
| Скрыть папки                                                                                                    |                                                                                                    | Содранить                                                                                                    | Отмена                |
| Скрыть папки<br>встройка карточки<br>Информация о принтере                                                                                                    |                                                                                                    | Сохранить                                                                                                    | Отмена                |
| <ul> <li>Скрыть папки</li> <li>астройка карточки</li> <li>Информация о принтере –<br/>Имя</li> </ul>                                                                                                    | ZDesigner MZ 320 (konus 1)                                                                                      | Содранить                                                                                                    | Отмена                |
| <ul> <li>Скрыть папки</li> <li>встройка карточки</li> <li>Информация о принтере –<br/>Имя</li> <li>Имя</li> <li>Тип</li> </ul>                                                                                                    | ZDesigner MZ 320 (копия 1)<br>Zebra Принтер                                                                     | Содранить                                                                                                    | Отмена                |
| <ul> <li>Скрыть папки</li> <li>стройка карточки</li> <li>Информация о принтере –<br/>Имя</li> <li>Имя</li> <li>Тип</li> <li>Версия</li> </ul>                                                                                            | ZDesigner MZ 320 (копия 1)<br>Zebra Принтер<br>509.0                                                            | Содранить                                                                                                    | Отмена                |
| <ul> <li>Скрыть папки</li> <li>стройка карточки</li> <li>Информация о принтере</li> <li>Имя</li> <li>Тип</li> <li>Версия</li> <li>Возможности</li> </ul>                                                                                 | ZDesigner MZ 320 (копия 1)<br>Zebra Принтер<br>509.0<br>Шрифты и Рисунки                                        | Сохранить                                                                                                    | Отмена                |
| <ul> <li>Скрыть папки</li> <li>стройка карточки</li> <li>Имформация о принтере</li> <li>Имя</li> <li>Тип</li> <li>Версия</li> <li>Возможности</li> <li>Карта памяти</li> </ul>                                                           | ZDesigner MZ 320 (копия 1)<br>Zebra Принтер<br>509.0<br>Шрифты и Рисунки                                        | Содранить                                                                                                    | Отмена                |
| <ul> <li>Скрыть палки</li> <li>астройка карточки</li> <li>Информация о принтере</li> <li>Имя</li> <li>Тип</li> <li>Версия</li> <li>Возможности</li> <li>Карта памяти</li> </ul>                                                          | ZDesigner MZ 320 (копия 1)<br>Zebra Принтер<br>509.0<br>Шрифты и Рисунки<br>Memory.mmf                          | Содранить                                                                                                    | Отмена                |
| <ul> <li>Скрыть папки</li> <li>астройка карточки</li> <li>Информация о принтере</li> <li>Имя</li> <li>Тип</li> <li>Версия</li> <li>Возможности</li> <li>Карта памяти</li> <li>Файл</li> <li>Имя слота</li> </ul>                         | ZDesigner MZ 320 (копия 1)<br>Zebra Принтер<br>509.0<br>Шрифты и Рисунки<br>Memory.mmf<br>Flash                 | Содранить                                                                                                    | Отмена                |
| <ul> <li>Скрыть папки</li> <li>астройка карточки</li> <li>Информация о принтере</li> <li>Имя</li> <li>Тип</li> <li>Версия</li> <li>Возможности</li> <li>Карта памяти</li> <li>Файл</li> <li>Имя слота</li> <li>Занятая память</li> </ul> | ZDesigner MZ 320 (колин 1)<br>Zebra Принтер<br>509.0<br>Шрифты и Рикунки<br>Memory.mmf<br>Flash<br>0 B          | Х                                                                                                    | Отмена                |
| <ul> <li>Скрыть папки</li> <li>астройка карточки</li> <li>Информация о принтере –<br/>Имя<br/>Тип<br/>Версия</li> <li>Возможности</li> <li>Карта памяти<br/>Файл</li> <li>Имя слота</li> <li>Занятая память<br/>Описание</li> </ul>      | ZDesigner MZ 320 (копия 1)<br>Zebra Принтер<br>509.0<br>Шрифты и Рисунки<br>Memory.mmf<br>Flash<br>0 8<br>Карта | Содранить                                                                                                    | Отмена                |

В окне работы с принтером выбрать из меню «Шрифты» -> «Добавить». Выбрать необходимый шрифт и размер для загрузки. В наборе символов выбрать «Кириллица».

| ZebraDesigner Fonts and Graph            | nics Downloader                         |         |  |
|------------------------------------------|-----------------------------------------|---------|--|
| Карточка Просмотр Шрифт<br>🗋 🚵 🍰 👁 🍆 🗟 💂 | ы <u>Р</u> исунки <u>И</u> нструменты [ | ]омощь  |  |
| Слот карты памяти:                       | Flash                                   | •       |  |
| Файл карты памяти:                       | Memory.mmf                              |         |  |
| Шрифты                                   |                                         | Рисунки |  |
|                                          |                                         |         |  |
|                                          |                                         |         |  |
|                                          |                                         |         |  |
|                                          |                                         |         |  |
|                                          |                                         |         |  |
|                                          |                                         |         |  |
|                                          |                                         |         |  |
|                                          |                                         |         |  |

| Шрифт:                | Начертание:     | Размер: |          |
|-----------------------|-----------------|---------|----------|
| DejaVu Sans Mono      | обычный         | 8       | ОК       |
| Courier New 🔺         | обычный 🛛       | 8 ^     | Отмена   |
| Caelz MI              | наклонный       | 10 =    |          |
| DejaVu Sans Mond      | полужирный      | 11      |          |
| Edwardian Script IT C | полужирный      | 12      |          |
| Elephant +            |                 | 16 *    |          |
|                       | AaBb56          | Þф      |          |
|                       | Набор символов: |         | <b>_</b> |
|                       | Кириллица       |         |          |

После этого необходимо расширить диапазон символов для шрифта с 32-127;162-163 до 32-255, для подключения кодировки русских букв. Выбрать для простоты все символы шрифта.

| Данные шрифта               |                                                                                                    |                 |
|-----------------------------|----------------------------------------------------------------------------------------------------|-----------------|
| Шрифт                       |                                                                                                    |                 |
| Выберите шрифт для загрузки | a.                                                                                                    |                 |
|                             |                                                                                                    |                 |
| DejaVu Sans Mono 8 Pt       |                                                                                                    | <u>В</u> ыбрать |
| Информация                  |                                                                                                    |                 |
| Русский те                  | кст 123                                                                                                    |                 |
| число знаков                | 224                                                                                                    |                 |
| Выбранные символы           | 98                                                                                                    |                 |
| Объем                       | 7732 byte                                                                                                    | 15              |
| Размер для выбранных сим    | волов 3343 byte                                                                                                    | 15              |
| Размеры шрифта              | 1                                                                                                    |                 |
| Диапазон символов           | 32-127;16                                                                                                    | 2-163           |
|                             |                                                                                                    |                 |
| Characters Range and Sizes  | ОК                                                                                                    | Отмена          |
| Rufee courses               | Territoria anticipation de la companya de la companya |                 |
|                             |                                                                                                    |                 |
| Свободно                    | Выбранное                                                                                                    |                 |
| Б 128                       | 32 *                                                                                                    |                 |
| 130 ×                       | • · 34                                                                                                    |                 |
| r f 131<br>                 | \$ \$ 36                                                                                                    |                 |
| T + 133                     | \$ % 37<br>6 & 38                                                                                                    |                 |
| ‡ # 135<br>€ € 136          | ( ( 40                                                                                                    |                 |
| ‱ %137                      | ) ) 41 * * 42                                                                                                    |                 |
| < < 139                     | * + 43                                                                                                    |                 |
| <u>Ř K 141</u> -            | - 45 +                                                                                                    |                 |
| Выбор группы                | •                                                                                                    |                 |
| Font properties             |                                                                                                    |                 |
| Basic                       |                                                                                                    |                 |
| О Дополнительно             |                                                                                                    |                 |
| Расширение 1 👻              |                                                                                                    |                 |
| Настраивать размер и        |                                                                                                    |                 |
| Font multipliers            |                                                                                                    |                 |
|                             |                                                                                                    |                 |
|                             | Carlos and Carlos and Car                                                                                                    | 0               |
|                             | OK                                                                                                    | Отмена          |

| юдтве                  | ождение                                                                   |                                                                                      | ×                                                           |
|------------------------|---------------------------------------------------------------------------|--------------------------------------------------------------------------------------|-------------------------------------------------------------|
| 0                      | Шрифт был усп<br>сейчас?                                                  | тешно добавлен. Хот                                                                  | ите загрузить                                               |
|                        |                                                                           | Да                                                                                   | Нет                                                         |
| Іицен                  | монное Соглаш                                                             | ение                                                                                 | ×                                                           |
| Широ<br>Zebra<br>владе | оты сконвертиро<br>остаются исключ<br>льцев и требуют<br>соответствую все | ванные и загруженн<br>чительной собственн<br>наличия лицензии.<br>ем лицензионным тр | ные в принтеры<br>ностью их<br>Я соглашаюсь,<br>ребованиям, |
| указа<br>соотв<br>обра | нным правообла<br>етствовать этим<br>отку и загрузку з                    | адателями. Если я не<br>требованиям, я преі<br>этих шрифтов.                         | буду<br>сращу                                               |

Для проверки можно распечатать тестовую строку на принтере, нажав на правую кнопку мыши и «Тестовая печать». Изменить тестовый текст можно в меню Инструменты\Опции.

| Опции           |                                                                                                    |
|-----------------|----------------------------------------------------------------------------------------------------|
| Папки           | Определить папку по умолчанию для сохранения файла.                                                   |
| E               | мсунки:<br>i Files (x86)\Zebra Technologies\Zebra Font Downloader\samples\graphic}                    |
| K               | арты памяти:                                                                                          |
|                 | C:\Users\Dima\Desktop\                                                                                |
| Тестова<br>ВВС/ | ая Строка<br>Указать строку, которая будет использоваться для тестовой печати<br>загруженных шрифтов. |
| Ī               | Русский текст 123                                                                                     |
|                 | ОК Отмена Помощь                                                                                      |

### Проверка загрузки шрифта на принтер

Проверить, загрузился или нет шрифт в память принтера, можно нажав кнопку включения питания с одновременным удерживанием кнопки прогон ленты. При этом распечатывается конфигурация принтера, в том числе и загруженные шрифты. В разделе шрифты должен быть указан шрифт например DEJAVUSA.CPF. Названия загруженных шрифтов в принтер состоит из 8 символов и расширения CPF и может отличаться от имени ttf шрифта.

Zebra MZ 320 V95.19 02/05/08 CHK: 17CF XXXXJ110901396 S3MZ9519 Build Date Feb 6 2008 15:02:03 RELEASE BUILD Testing Memory... Memory tested and OK In-activity Timeout: 0 Secs Low battery Shut-down: 167

End of report.

Zebra MZ 320 V95/11 04/29/10 Serial Number: XXXXJ1109013 Name: zebro Program: Firmware: S3MZ9519 Chksum: 17CF PLD: 0 Rev. 20 Software:SHMZA11z29 (F) Chksun: 741F Ver:L1.R95.19.U362.B23.T21.A11 Universal Serial Bus: 2.0 Full Speed Device Vendor ID No: 0a5f Product ID No: 006c Manufacturer String: Zebra Product String: MZ 320 Wireless Communications: Bluetooth: 2.1.18 03/29/10 .version .date 115200 , boud .device printer .mode slave .local\_name zebra .authentication off .discoverable on encryption off .encryption off .Bluetooth spec 2.0 off .afh\_mode .enable on .address 00:22:58:31:EE:A8

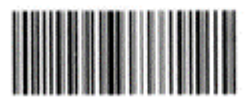

00225831EEA8

| Network Management:             |  |
|---------------------------------|--|
| Active: none                    |  |
| Build Dote: Apr 5 2010          |  |
| Build Time: 15:24:24            |  |
|                                 |  |
| Peripherals:                    |  |
| Expansion module: 0xD0          |  |
| Power Management:               |  |
| In-activity Timeout:0 Secs      |  |
| Low-battery Timeout:60 Secs     |  |
| Voltage :7.80(200)              |  |
| Low-bat Warning :6.90(177)      |  |
| Low-bat Shut-down:6.51(187)     |  |
| Power On Cycles :261            |  |
| Memory:                         |  |
| Flash :4194303 Bytes            |  |
| RAM :8388607 Bytes              |  |
| Labei:                          |  |
| Width :576 dots, 72 mm          |  |
| Height:65535 dots, 8191 mm      |  |
| Sensors: (Adj)                  |  |
| Bar [DAC: 83, Inr: 70, Curitol] |  |
| Semperature 171 (200)           |  |
| Resident Fourts:                |  |
| Restard Found                   |  |
| Font Sizes Unit's               |  |
| 0 0. 6 20-FF                    |  |
| 1 0 20-80                       |  |
| 2 0-1 20-59                     |  |
| 4 0-7 20-FF                     |  |
| 5 0-3 20-FF                     |  |
| 6 0 20-44                       |  |
| 7 Ø-1 20-FF                     |  |
| (ARIAL12P.CPF) 0                |  |
| (TAHOMA12.CPF) 0                |  |
| (DEJAVUSA.CPF) 0                |  |
| (SWIS721B.CPF) 0                |  |
| (TANDNALD.CPF) 0                |  |
| Ella Directory                  |  |
| Pite Directory.                 |  |
| F116 5126                       |  |
| ARTAL 120 CDF 6474              |  |
| TAHOMA12_CPF 6465               |  |
| DEDAVUSA, CPF 9212              |  |
| SWIS7218.CPF 10719              |  |
| TAHOMA18.CPF 12061              |  |
| ANONYHOU. CPF 9971              |  |
| 1504000 Bytes Free              |  |
| Command Language:               |  |
| CCL Key '1'[21]                 |  |
|                                 |  |
| End of report.                  |  |
|                                 |  |
| Press FEED key to               |  |
| enter DUMP mode.                |  |
|                                 |  |
|                                 |  |
| Dump mode not entered.          |  |
|                                 |  |
| Принтер готов и работе          |  |
|                                 |  |

Про печать этикеток и чеков на принтере вы можете прочитать здесь.

Zebra

## Не нашли что искали?

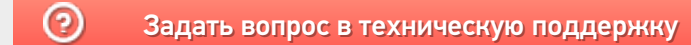